## 1-) *https://ödemeler.uab.gov.tr* adresine giriş yapınız. Açılan sayfada **E-DEVLET İLE GİRİŞ YAP** butonuna tıklayınız.

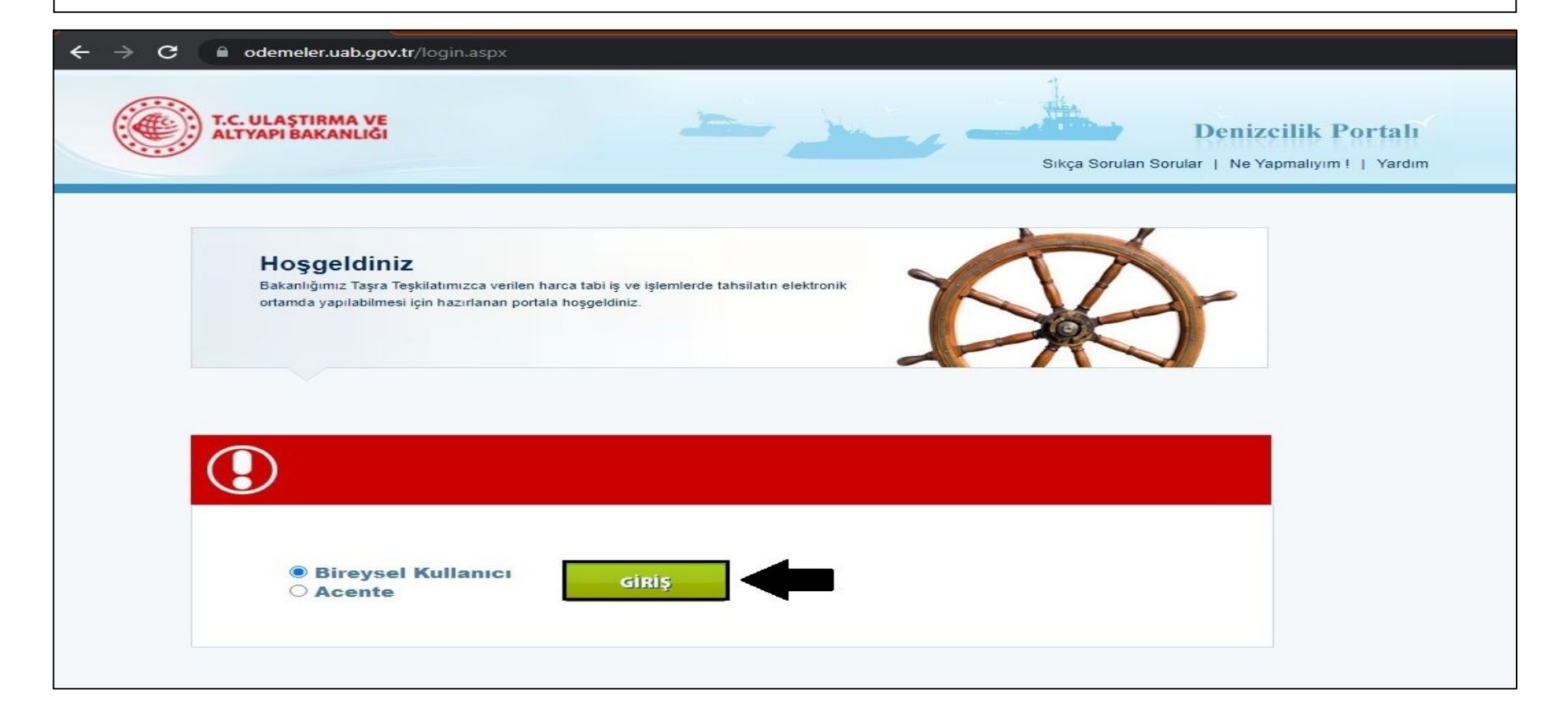

## 2-)<u>LİMAN İŞLEMLERİ</u> başlığında bulunan DENİZE ELVERİŞLİLİK BELGESİ seçeneğine tıklayınız.

| ← → C 🔒 odemeler.uab.gov.tr/default.a                                                                                                    | aspx                 |                                                                                                    |
|----------------------------------------------------------------------------------------------------|----------------------|----------------------------------------------------------------------------------------------------|
|                                                                                                    |                      | Sikça Sordian Sordian ( 196 rapinaryını ) Tardını                                                                                                    |
|                                                                                                    |                      |                                                                                                    |
| 🖃 🎽 Gemi Sicil İşlemleri                                                                                                    |                      | 🔁 Çıkış                                                                                                    |
| <ul> <li>→ &gt;&gt; Gemi Sicil Tasdiknamesi</li> <li>→ &gt;&gt; Gemi Sicili Satış</li> <li>→ &gt;&gt; Hibe/Bağış</li> <li>→&gt; İnale Yolu ile Satış</li> </ul>                                                                                                    | 0000                 | İşlem Açıklamaları<br>Sayfanın sol tarafında yer alan seçeneklerden, yapmak istediğiniz işlemi seçiniz. Açılan sayfada YARDIM kutucuğunu da<br>kullanarak ödeyeceğiniz harç mıktarını hesaplayınız. |
| <ul> <li>&gt;&gt; İcra/Mahkeme Yolu ile devir</li> <li>&gt;&gt; Gemi Siciline Kayıtlı Gemilerin Ölünceye</li> <li>Kadar Bakma Sözleşmesi ile Devri</li> <li>&gt;&gt; Gemi Sicili Yararlanma Hakkı Tesisi</li> <li>&gt;&gt; Gemi Sicili Jotek Tesisi</li> <li>&gt;&gt; Gemi Sicili Kira Sözleşmesi</li> <li>&gt;&gt; Gemi Sicili Kira Sözleşmesi</li> <li>&gt;&gt; Sülinme/Terkin</li> <li>&gt;&gt; Kütük Kayıt Örnekler ve Belge Örnekleri</li> <li>&gt;&gt; Kütük Kayıt Örnekler ve Belge Örnekleri</li> <li>&gt;&gt; Yıllık Tonaj Harcı</li> <li>&gt;&gt; Yıllık Tonaj Harcı</li> <li>&gt;&gt; Denize Elverişiliik Belgesi</li> <li>&gt;&gt; Yola Elverişiliik Belgesi</li> <li>&gt;&gt; Yola Elverişiliik Belgesi</li> <li>&gt;&gt; Uaştırma Bakanlığı Bayrak Şehadetnameleri</li> <li>&gt;&gt; Yeterlilik Belgesi</li> <li>&gt;&gt; Yeterlilik Belgesi</li> <li>&gt;&gt; Yeterlilik Belgesi</li> <li>&gt;&gt; Gemi Adamı Cüzdani ve Türk Denizci Kütüğüne</li> </ul> |                      | Tüm Başvurularım                                                                                                    |
| Kayıt Suretleri<br>→ >> STCW Belgeleri<br>→ >> Gemi Sörvey Belgeleri<br>→ >> Transitlog Belgesi<br>→ >> Özel Yat Kayıt Belgesi<br>→ >> Harca tabi olmayan gemi deniz ve iç su araçları ücc                                                                                                    | o<br>o<br>o<br>retio |                                                                                                    |

3-)Açılan sayfada <u>GEMİ NET TONİLATOSU</u> seçeneğine geminizin net tonilatosunu <u>belgenizde yazdığı gibi,(virgül ile)</u> gemi adını, donatan bilgilerini yazınız ardından **HESAPLA** seçeneğine tıklayınız. Tutarı gördükten sonra **BAŞVUR** seçeneğine tıklayınız. Tanımlanan C Kodlu tutarı **HALKBANK'**a ödeyiniz.

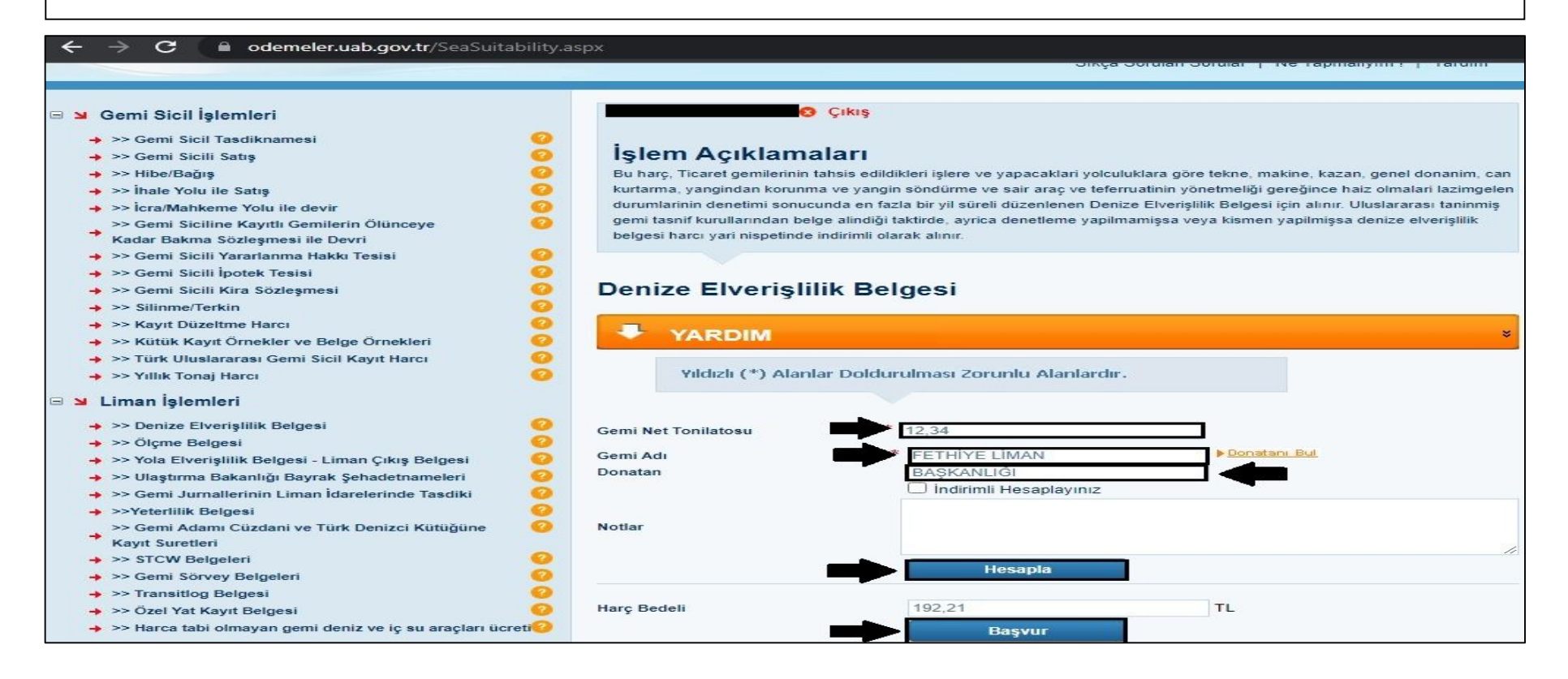